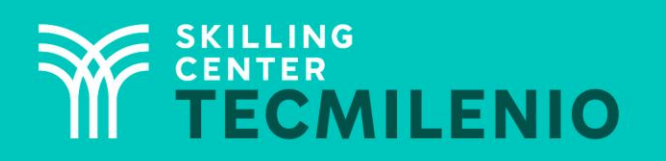

1000CL

....

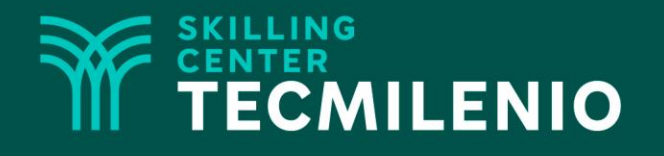

# **Excel Avanzado**

#### **Tableros**

#### Módulo 3 / Semana 12

### **Bienestar** - *mindfulness*

# Atención plena

Te invito a realizar la siguiente actividad de bienestar-mindfulness antes de comenzar a revisar el tema.

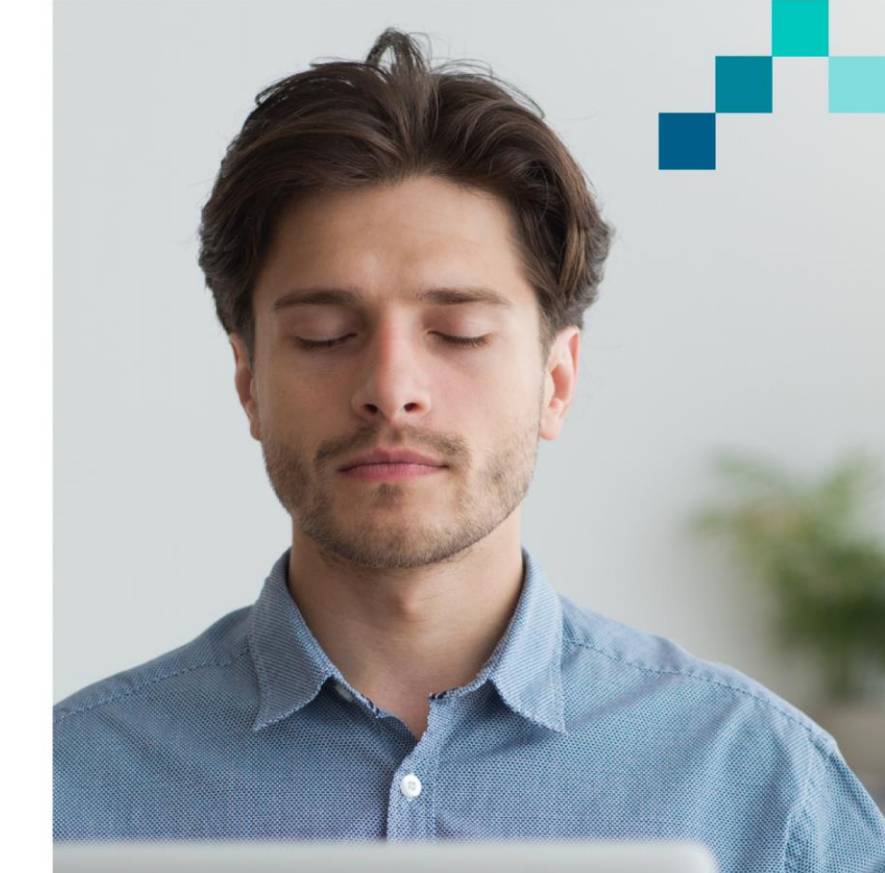

#### https://youtu.be/qSfjmeM65As

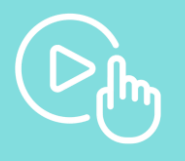

### Introducción

Hoy en día manejamos grandes bases de datos con amplia información, y el contar con gráficas que nos ayuden a ver el comportamiento de todos esos datos de una manera más fácil, será de gran ayuda para una mejor toma de decisiones. La herramienta Tableros te va a ayudar a tener mejor presentada y organizada la información que quieres mostrar, además de ser una buena forma de monitoreo de la información. Normalmente los tableros se utilizan para medir y mostrar los KPI's de una empresa o departamento. Estos KPI's, que vienen de las siglas en inglés *Key Performance Indicator*, es decir, Indicador Clave de Actuación, y en términos del manejo cotidiano, son Ilamados indicadores claves del desempeño.

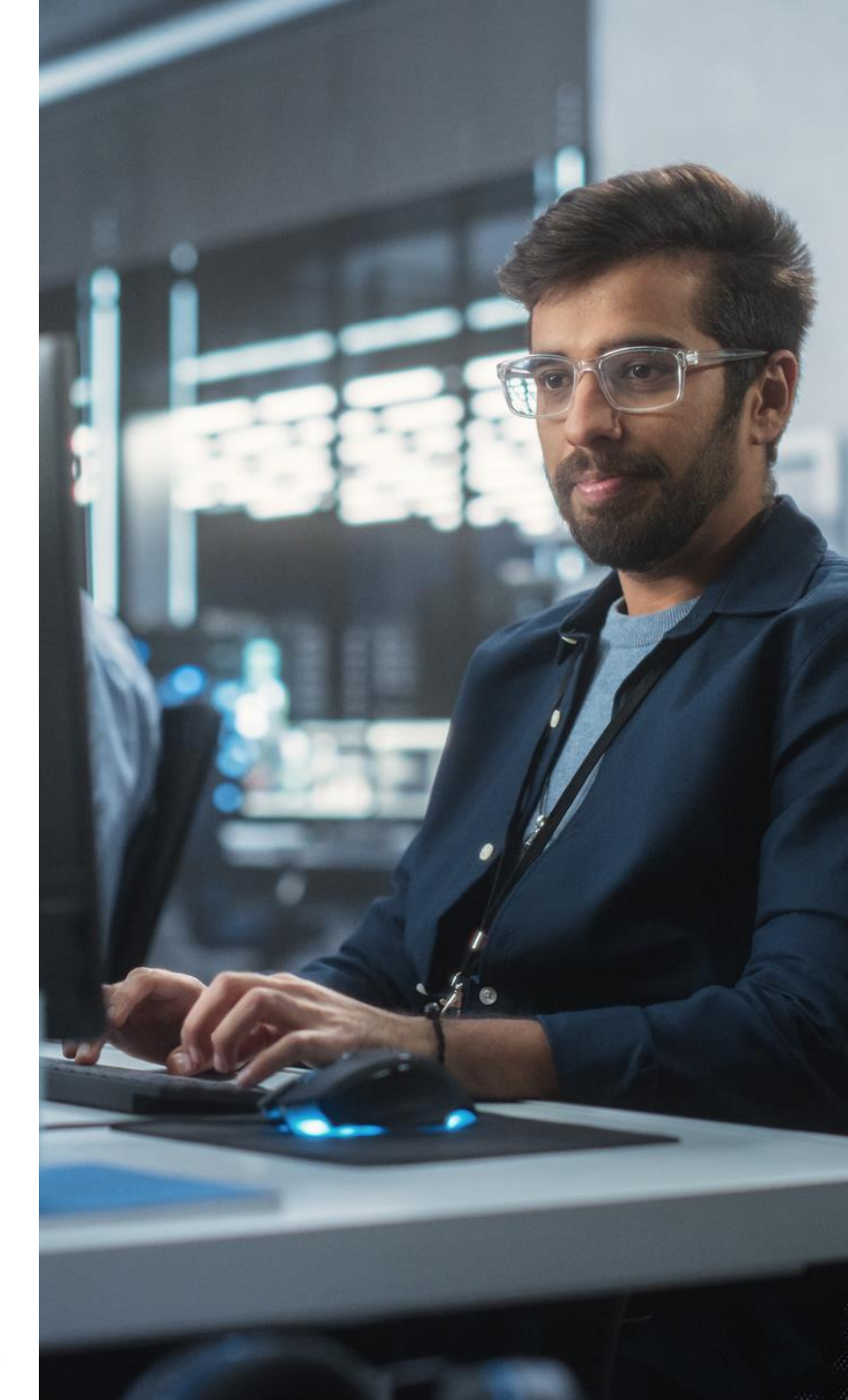

### Los Tableros

Un tablero o *dashboard* es una pantalla con gráficas que muestra información relevante de los datos que se analizan, donde la información debe de estar bien estructurada. Es una representación gráfica de las principales métricas de una empresa o negocio. Con este tablero es más fácil ver toda la información y ayuda a tomar mejores decisiones.

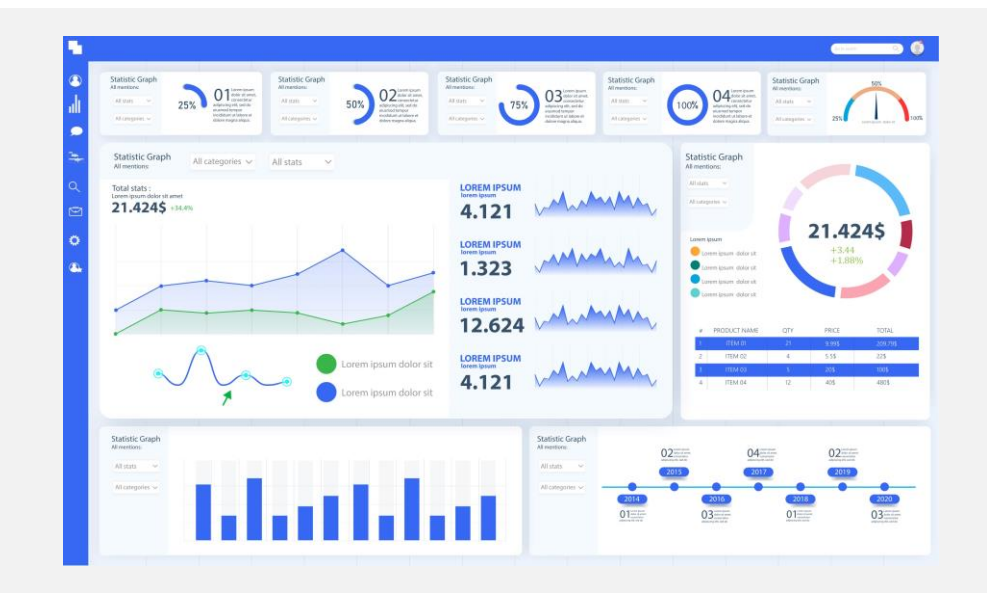

### Crear un tablero en Excel

Para crear un tablero o *dashboard* en Excel es necesario tener dominados algunos de los temas que has visto anteriormente, como tablas dinámicas, filtros avanzados, gráficos dinámicos, entre otros.

Antes de comenzar, debes contar con una tabla de información bien estructurada, y esa tabla la vas a convertir en una tabla dinámica para poder crear el tablero.

A continuación, veremos un ejemplo para la creación de un tablero de una distribuidora de productos para supermercados y minisúper.

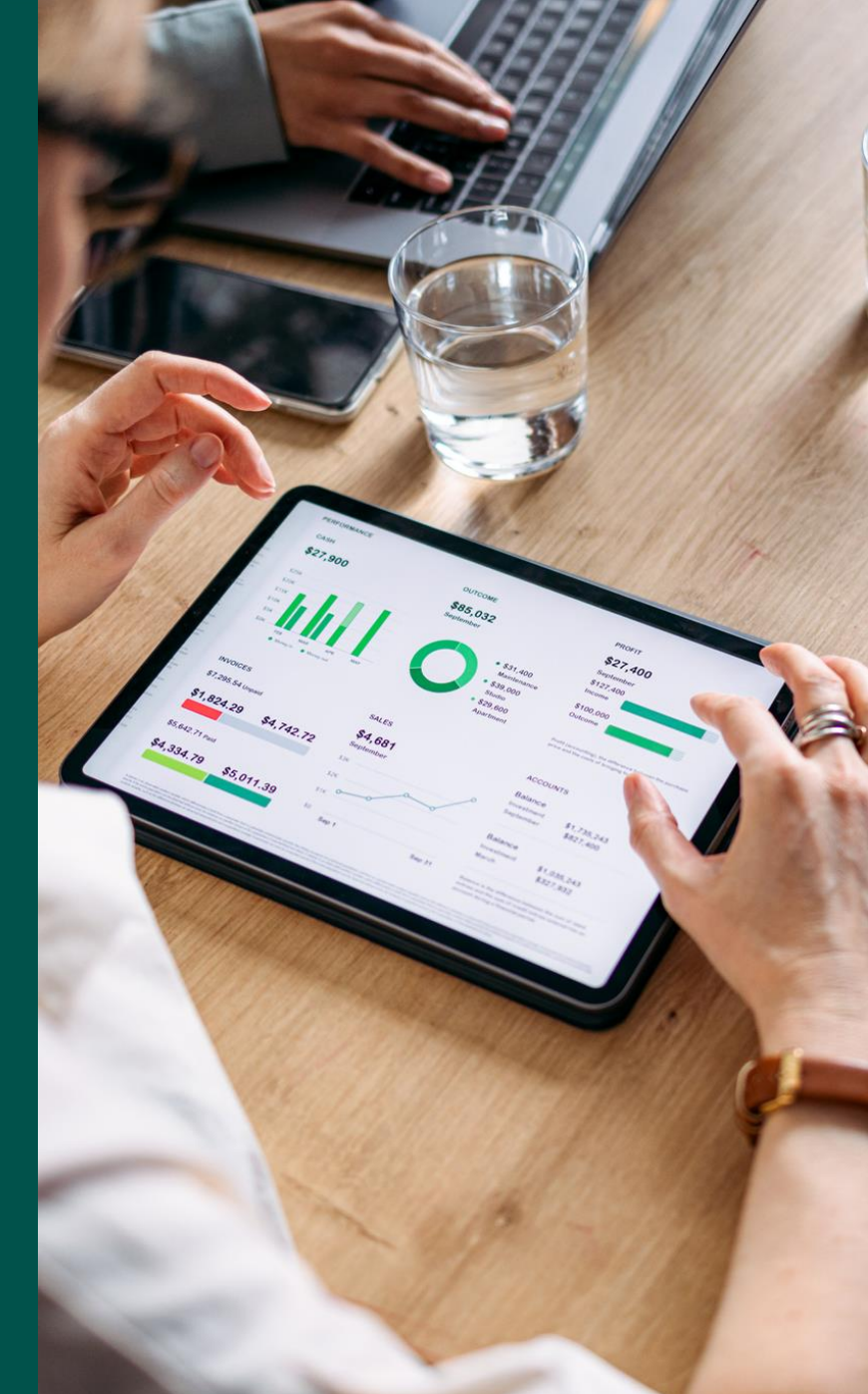

Primeramente, hay que convertir los datos en una tabla dinámica.

|    | A                | В                  | С            | D              | E      | F            |
|----|------------------|--------------------|--------------|----------------|--------|--------------|
| 1  | Ciudad           | Cliente            | Línea        | Ventas         | Ticket | Fecha compra |
| 2  | Acapulco         | Supermercado Astra | Refrescos    | \$1,038,422.00 | 220011 | 02/02/2017   |
| 3  | Aguascalientes   | Bodega ABC         | Carne roja   | \$1,064,909.00 | 220012 | 04/04/2017   |
| 4  | Cancún           | Super Sukasa       | Carne blanca | \$ 972,859.00  | 220013 | 06/06/2017   |
| 5  | Ciudad de México | Tienda rápida XYZ  | Pescados     | \$ 558,064.00  | 220014 | 08/08/2017   |
| 6  | Ciudad Juárez    | Supermercado Astra | Licores      | \$ 455,291.00  | 220015 | 10/10/2017   |
| 7  | Culiacán         | Tienda rápida XYZ  | Agua         | \$ 609,488.00  | 220016 | 12/06/2017   |
| 8  | Durango          | Super Sukasa       | Pescados     | \$1,136,509.00 | 220017 | 02/02/2018   |
| 9  | Guadalajara      | Bodega ABC         | Licores      | \$ 787,912.00  | 220018 | 04/04/2018   |
| 10 | Hermosillo       | Supermercado Astra | Agua         | \$ 635,802.00  | 220019 | 06/06/2018   |
| 11 | León             | Tienda rápida XYZ  | Refrescos    | \$ 900,294.00  | 220020 | 08/08/2018   |
| 12 | Mérida           | Super Sukasa       | Carne roja   | \$ 328,435.00  | 220021 | 10/10/2018   |
| 13 | Monterrey        | Bodega ABC         | Carne blanca | \$ 886,264.00  | 220022 | 12/06/2018   |
| 14 | Morelia          | Supermercado Astra | Carne blanca | \$ 691,170.00  | 220023 | 02/02/2019   |
| 15 | Puebla           | Tienda rápida XYZ  | Pescados     | \$ 973,552.00  | 220024 | 04/04/2019   |
| 16 | Queretaro        | Super Sukasa       | Licores      | \$1,170,238.00 | 220025 | 06/06/2019   |
| 17 | Querétaro        | Supermercado Astra | Agua         | \$1,050,587.00 | 220026 | 08/08/2019   |
| 18 | Reynosa          | Super Sukasa       | Refrescos    | \$ 719,271.00  | 220027 | 10/10/2019   |
| 19 | Saltillo         | Tienda rápida XYZ  | Carne roja   | \$ 952,813.00  | 220028 | 12/06/2019   |
| 20 | San Luis Potosí  | Bodega ABC         | Agua         | \$ 395,346.00  | 220029 | 02/02/2020   |
| 21 | Tijuana          | Tienda rápida XYZ  | Licores      | \$ 577,356.00  | 220030 | 04/04/2020   |
| 22 | Monterrey        | Supermercado Astra | Refrescos    | \$ 879,123.00  | 220031 | 06/06/2020   |
| 23 | Ciudad de México | Bodega ABC         | Licores      | \$ 956,345.00  | 220032 | 08/08/2020   |
| 24 | Guadalajara      | Super Sukasa       | Carne roja   | \$ 876,432.00  | 220033 | 10/10/2020   |

Los campos para este ejemplo quedarían Ventas y Años. Al seleccionar Fecha de compra al campo Filas se observa la siguiente imagen.

|   | А                   | В              |
|---|---------------------|----------------|
| 1 |                     |                |
| 2 |                     |                |
| 3 | Etiquetas de fila 💌 | Suma de Ventas |
| 4 | 2017                | 4699033        |
| 5 | 2018                | 4675216        |
| 6 | 2019                | 5557631        |
| 7 | 2020                | 3684602        |
| 8 | Total general       | 18616482       |

Ahora, crea una hoja/pestaña nueva y le asignas el nombre de Tablero de Datos que es donde trabajaremos nuestra información.

También crea otra hoja/pestaña con el nombre de Tablero de Control, para ahí llevar las gráficas, las tablas y paneles que necesitamos.

Después, en la hoja Tablero de datos con los datos de esta tabla, crea una gráfica en el ícono de Gráfico dinámico, del grupo Herramientas, en la opción del Menú principal Analizar tabla dinámica. Llevarla al Tablero de control.

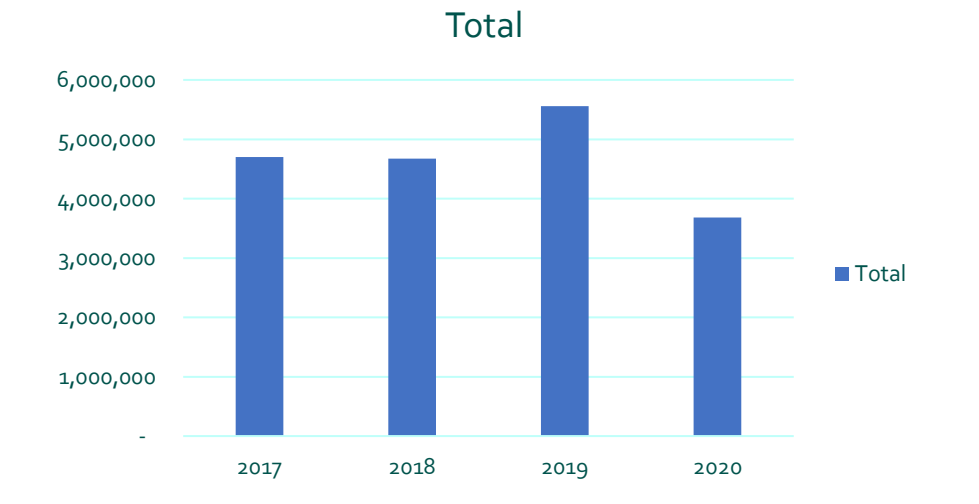

Después, en la hoja de Tablero de Datos selecciona la primera tabla creada, cópiala y pégala a su derecha pasando al menos una columna. Crearemos una segunda tabla dinámica con su gráfica con Fecha de compra, Ventas y Años.

| Suma de Ventas      | Etique | tas de columna 💌 |                 |                 |     |            |                 |
|---------------------|--------|------------------|-----------------|-----------------|-----|------------|-----------------|
| Etiquetas de fila 💌 |        | 2017             | 2018            | 2019            |     | 2020       | Total general   |
| feb                 | \$     | 1,038,422.00     | \$1,136,509.00  | \$ 691,170.00   | \$  | 395,346.00 | \$ 3,261,447.00 |
| abr                 | \$     | 1,064,909.00     | \$ 787,912.00   | \$ 973,552.00   | \$  | 577,356.00 | \$ 3,403,729.00 |
| jun                 | \$     | 1,582,347.00     | \$ 1,522,066.00 | \$ 2,123,051.00 | \$  | 879,123.00 | \$ 6,106,587.00 |
| ago                 | \$     | 558,064.00       | \$ 900,294.00   | \$ 1,050,587.00 | \$  | 956,345.00 | \$ 3,465,290.00 |
| oct                 | \$     | 455,291.00       | \$ 328,435.00   | \$ 719,271.00   | \$  | 876,432.00 | \$ 2,379,429.00 |
| Total general       | \$     | 4,699,033.00     | \$4,675,216.00  | \$5,557,631.00  | \$3 | 684,602.00 | \$18,616,482.00 |

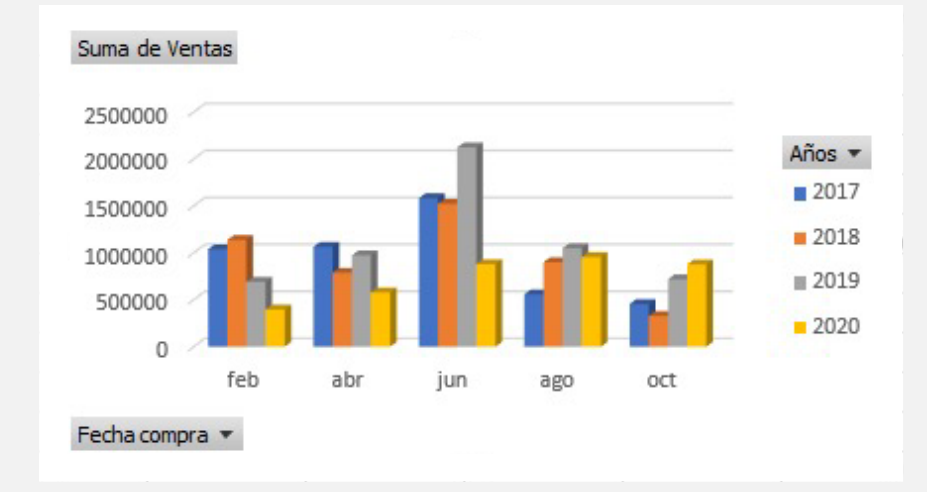

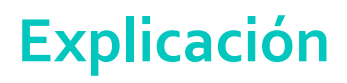

Copia nuevamente la primera tabla dinámica y modifícala mostrando ahora línea y ventas, ordenando de mayor a menor la suma de ventas.

Esta última tabla, cópiala y llévala a la pestaña Tablero de Control e insértala en medio de las dos gráficas de esta forma.

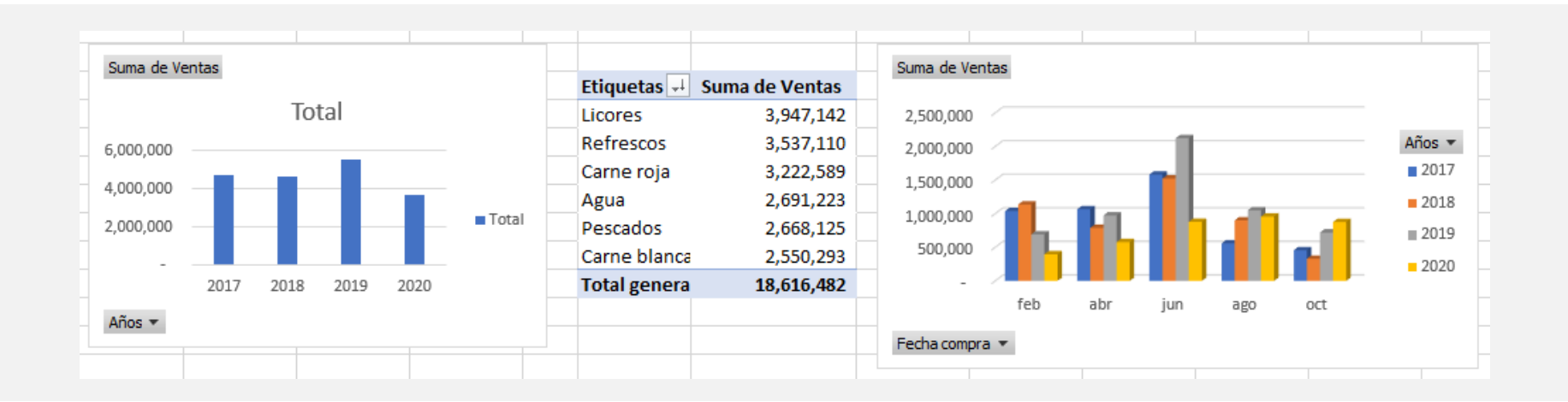

Posteriormente, debemos ahora insertar una segmentación de datos. Para realizar este paso, selecciona en la hoja Tablero de Datos una tabla, en este caso seleccionamos la primera.

Ve a la pestaña **Analizar tabla dinámica** > **Insertar segmentación de datos**. Selecciona los campos Ciudad, Cliente, Línea y Fecha de compra.

Copia y pega los paneles de control en tu Tablero y dales formato.

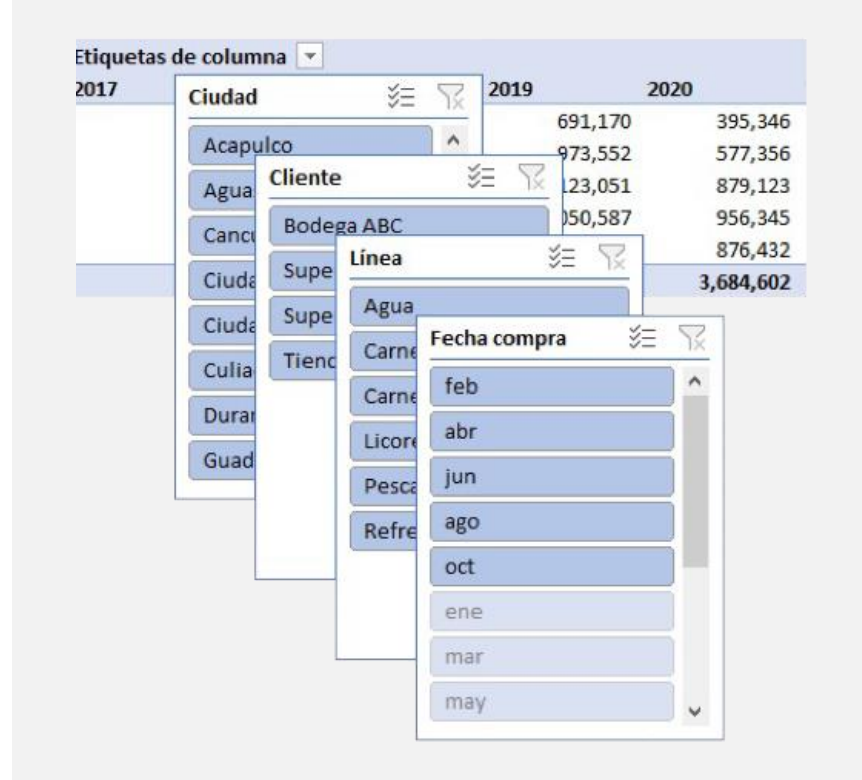

#### Organiza tu tablero y haz pruebas seleccionando diferentes datos. Debe quedar de esta manera:

| Ciudad 🛛 🎽 📉    |                  |            |  |  |  |  |
|-----------------|------------------|------------|--|--|--|--|
| Acapulco        | Aguascalientes   | Cancún     |  |  |  |  |
| Ciudad de Mé    | Ciudad Juárez    | Culiacán   |  |  |  |  |
| Durango         | Guadalajara      | Hermosillo |  |  |  |  |
| León            | Mérida Monterrey |            |  |  |  |  |
| Morelia         | Puebla           | Queretaro  |  |  |  |  |
| Querétaro       | Reynosa          | Saltillo   |  |  |  |  |
| San Luis Potosí | Tijuana          |            |  |  |  |  |

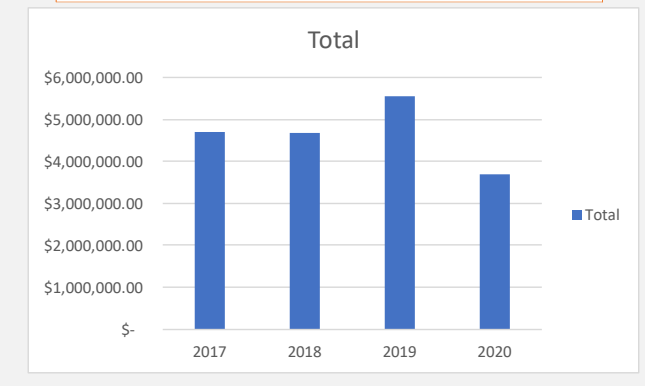

#### Tablero de Ventas del 2017 al 2020 Distribuidora de productos El Triunfo

| Etiquetas 斗  | Su  | ma de Ventas  |
|--------------|-----|---------------|
| Licores      | \$  | 3,947,142.00  |
| Refrescos    | \$  | 3,537,110.00  |
| Carne roja   | \$  | 3,222,589.00  |
| Agua         | \$  | 2,691,223.00  |
| Pescados     | \$  | 2,668,125.00  |
| Carne blanca | \$  | 2,550,293.00  |
| Total genera | \$: | 18,616,482.00 |

| Cliente         | Ĩ                 | X |  |  |  |
|-----------------|-------------------|---|--|--|--|
| Bodega ABC      |                   |   |  |  |  |
| Super Sukasa    |                   |   |  |  |  |
| Supermercado A  | Astra             |   |  |  |  |
| Tienda rápida X | Tienda rápida XYZ |   |  |  |  |
|                 |                   |   |  |  |  |

| Fecha compra |           |     | ¥∃ \× |
|--------------|-----------|-----|-------|
| feb          | abr       | jun | ago   |
| oct          | ene       | mar | may   |
| jul          | sep       | nov | dic   |
| <02/02/20    | >11/10/20 |     |       |

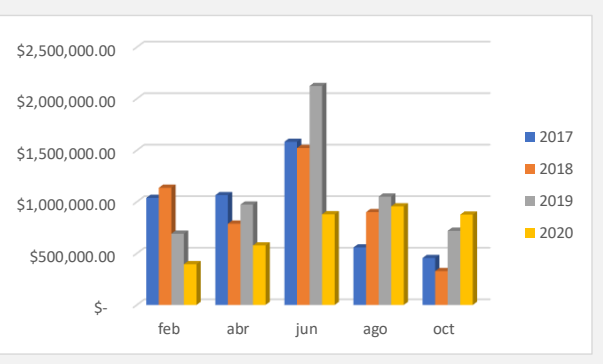

| Línea      | ₩Ξ           | $\searrow$ |  |
|------------|--------------|------------|--|
| Agua       | Carne blanca |            |  |
| Carne roja | Licores      |            |  |
| Pescados   | Refrescos    |            |  |

#### Ejercicio 1

- 1. Descarga el archivo **<u>Ejercicio1 Tableros.xlsx</u>**
- 2. Crea un tablero a partir de la información dada.
- 3. Recuerda que hay que realizar varias tablas dinámicas, gráficos dinámicos y paneles de control.
- 4. Da formato y presentación a cada elemento.
- 5. Guarda tu archivo.

| Ciudad    | Cliente          | Línea       | Ventas (importe) | Ticket | Fecha Venta |
|-----------|------------------|-------------|------------------|--------|-------------|
| La Paz    | La Cima          | Cemento     | 394,090.00       | 34001  | 28/03/2018  |
| La Paz    | Todo fácil       | Varilla 3/8 | 474,918.00       | 34003  | 28/06/2018  |
| La Paz    | Constructora ABC | Arena mixta | 565,220.00       | 34005  | 28/09/2018  |
| La Paz    | La Cima          | Cemento     | 325,737.00       | 34007  | 28/12/2018  |
| La Paz    | Todo fácil       | Varilla 3/8 | 435,092.00       | 34009  | 28/03/2019  |
| La Paz    | Constructora ABC | Arena mixta | 650,359.00       | 34011  | 28/06/2019  |
| La Paz    | La Cima          | Cemento     | 497,317.00       | 34013  | 28/09/2019  |
| La Paz    | Todo fácil       | Varilla 3/8 | 513,679.00       | 34015  | 28/12/2019  |
| La Paz    | Constructora ABC | Arena mixta | 629,087.00       | 34017  | 28/03/2020  |
| La Paz    | La Cima          | Cemento     | 599,879.00       | 34019  | 28/06/2020  |
| La Paz    | Todo fácil       | Varilla 3/8 | 499,491.00       | 34021  | 28/09/2020  |
| La Paz    | Constructora ABC | Arena mixta | 384,228.00       | 34023  | 28/12/2020  |
| La Paz    | La Cima          | Cemento     | 494,789.00       | 34025  | 28/03/2018  |
| Querétaro | Todo fácil       | Varilla 3/8 | 470,712.00       | 34027  | 28/06/2018  |
| Querétaro | Constructora ABC | Arena mixta | 452,342.00       | 34029  | 28/09/2018  |
| Querétaro | La Cima          | Cemento     | 579,790.00       | 34031  | 28/12/2018  |
| Querétaro | Todo fácil       | Varilla 3/8 | 665,723.00       | 34033  | 28/03/2019  |
| Querétaro | Constructora ABC | Arena mixta | 352,056.00       | 34035  | 28/06/2019  |
| Querétaro | La Cima          | Cemento     | 338,612.00       | 34037  | 28/09/2019  |
| Querétaro | Todo fácil       | Varilla 3/8 | 642,107.00       | 34039  | 28/12/2019  |

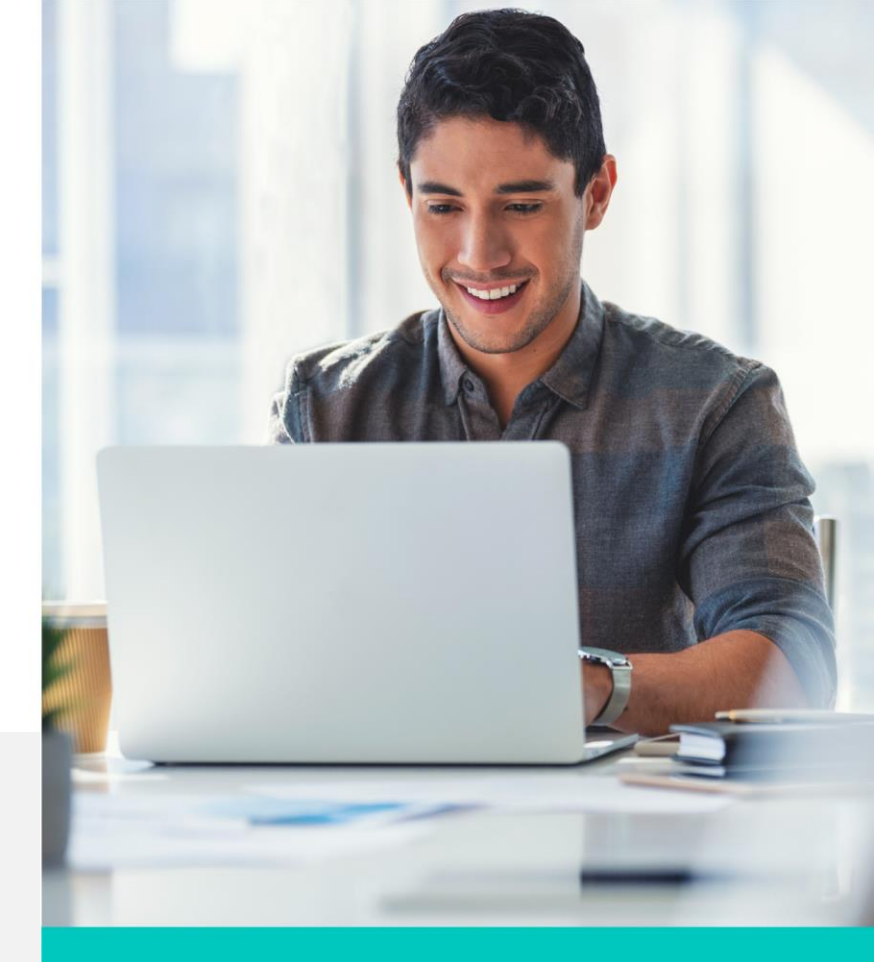

#### Ejercicio 2

- 1. Descarga el archivo Ejercicio2 Tableros.xlsx
- 2. Crea un tablero a partir de la información dada.
- 3. Recuerda que hay que realizar varias tablas dinámicas, gráficos dinámicos y paneles de control.
- 4. Da formato y presentación a cada elemento.

5. Guarda tu archivo.

| Ciudad         | Cliente           | Línea           | Ventas (importe) | Póliza | Fecha Venta |
|----------------|-------------------|-----------------|------------------|--------|-------------|
| Los Cabos      | Hoteles HG        | Seguros Básico  | 727,708          | 45001  | 01/03/2018  |
| Los Cabos      | Condominios Grand | Seguro Medio    | 514,113          | 45003  | 01/06/2018  |
| Los Cabos      | Residencial Maya  | Seguro Limitado | 611,420          | 45005  | 01/09/2018  |
| Los Cabos      | Hoteles HG        | Seguros Básico  | 824,957          | 45007  | 01/12/2018  |
| Los Cabos      | Condominios Grand | Seguro Total    | 894,821          | 45009  | 01/03/2019  |
| Los Cabos      | Residencial Maya  | Seguro Limitado | 731,421          | 45011  | 01/06/2019  |
| Los Cabos      | Hoteles HG        | Seguro Total    | 490,532          | 45013  | 01/09/2019  |
| Los Cabos      | Condominios Grand | Seguro Total    | 689,485          | 45015  | 01/12/2019  |
| Los Cabos      | Residencial Maya  | Seguro Limitado | 872,800          | 45017  | 01/03/2020  |
| Los Cabos      | Hoteles HG        | Seguros Básico  | 592,885          | 45019  | 01/06/2020  |
| Los Cabos      | Condominios Grand | Seguro Total    | 738,715          | 45021  | 01/09/2020  |
| Los Cabos      | Residencial Maya  | Seguro Limitado | 484,252          | 45023  | 01/12/2020  |
| Los Cabos      | Hoteles HG        | Seguro Total    | 931,475          | 45025  | 01/03/2018  |
| Aguascalientes | Condominios Grand | Seguro Total    | 727,079          | 45027  | 01/06/2018  |
| Aguascalientes | Residencial Maya  | Seguro Limitado | 721,105          | 45029  | 01/09/2018  |
| Aguascalientes | Hoteles HG        | Seguro Total    | 691,608          | 45031  | 01/12/2018  |
| Aguascalientes | Condominios Grand | Seguro Total    | 500,244          | 45035  | 01/03/2019  |
| Aguascalientes | Residencial Maya  | Seguro Limitado | 796,332          | 45035  | 01/06/2019  |
| Aguascalientes | Hoteles HG        | Seguros Básico  | 647,824          | 45037  | 01/09/2019  |
| Aguascalientes | Condominios Grand | Seguro Total    | 770,627          | 45039  | 01/12/2019  |
| Aguascalientes | Residencial Maya  | Seguro Limitado | 666,280          | 45041  | 01/03/2020  |
| Aguascalientes | Hoteles HG        | Seguros Básico  | 724,629          | 45043  | 01/06/2020  |
| Aguascalientes | Condominios Grand | Seguro Total    | 655,554          | 45045  | 01/09/2020  |

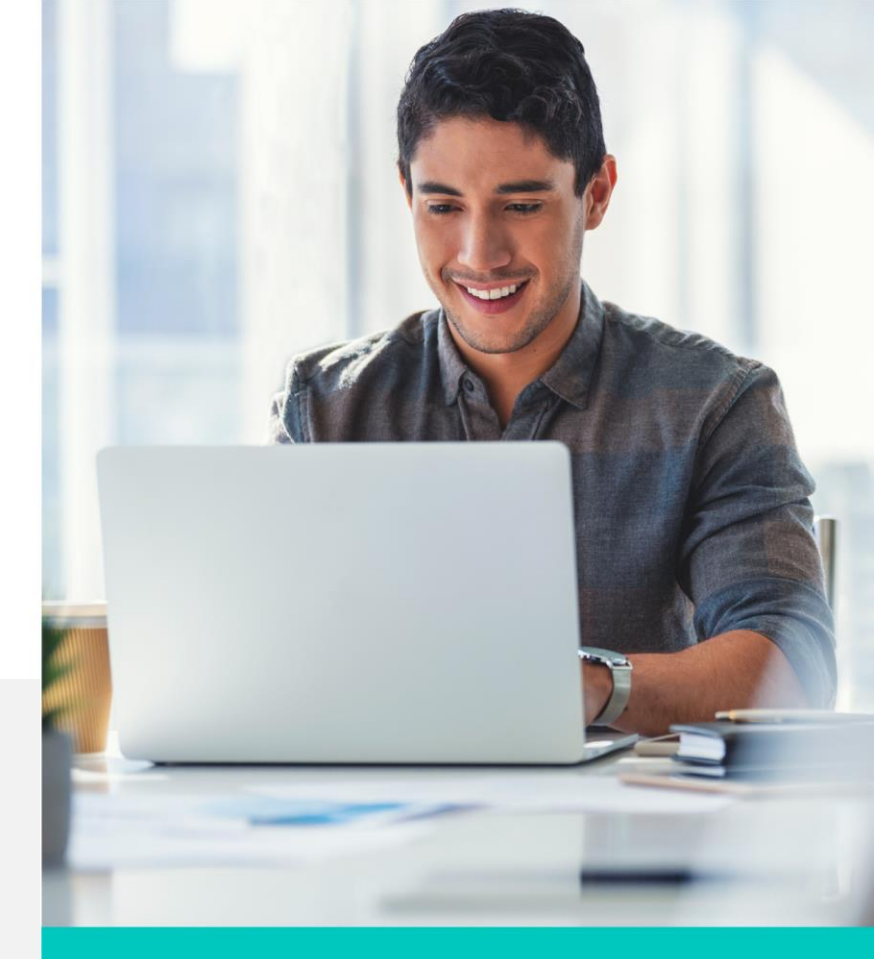

### Cierre

Puntos importantes a considerar con la herramienta de Tableros:

- Te ayudan para presentar información en entorno gráfico y en comparación con otros datos, para una mejor toma de decisiones.
- Debes de contar con la información estructurada y sin renglones o columnas sin datos.
- Antes de iniciar los tableros debes analizar qué información se tiene y qué te piden para ver con qué gráficas se puede representar mejor.

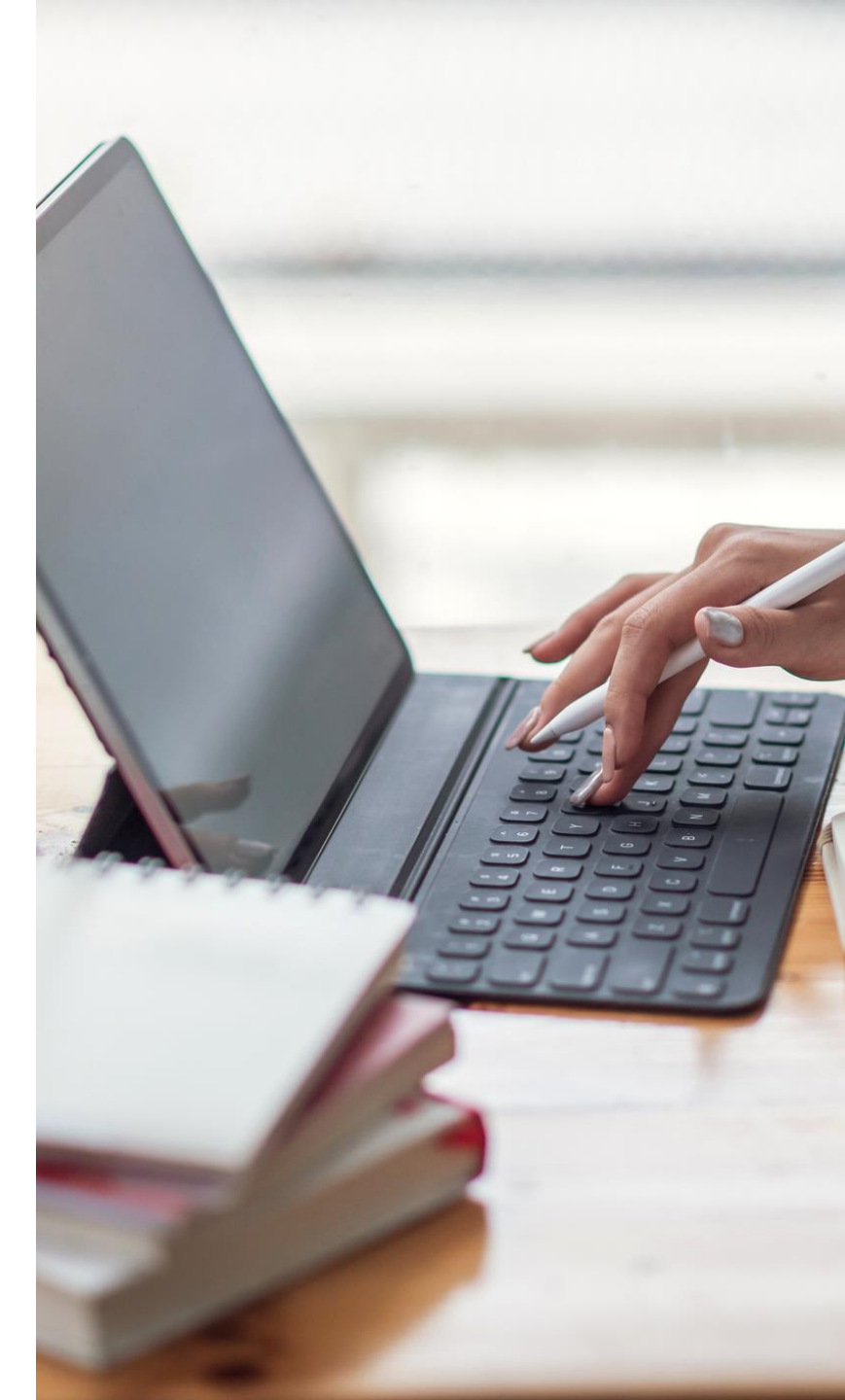

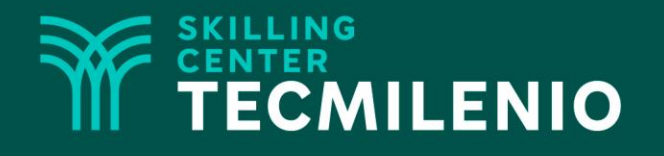

# Excel Avanzado

#### Libros compartidos

### Módulo 3 / Semana 12

### Introducción

Actualmente trabajamos con un sinfín de archivos y varios de estos documentos debemos compartirlos con otras personas e incluso trabajar un documento al mismo tiempo entre varias personas. Por estas razones nos vemos en la necesidad de compartir nuestros archivos mediante diferentes medios electrónicos como el correo electrónico, la Web, entre otros.

Excel cuenta con una herramienta que permite compartir tus libros mediante diferentes medios e incluso trabajarlos simultáneamente con otros usuarios y bajo ciertas reglas. Compartir archivos es una herramienta muy importante hoy en día en diferentes empresas y organizaciones para un manejo más rápido y eficiente de la información entre diferentes usuarios y departamentos. 1001

19.0

009

### Los libros compartidos

Los Libros compartidos en Excel permiten que varios usuarios trabajen de manera simultánea en las hojas de cálculo. Esto es, habilitar la opción de que otras personas puedan editar, modificar, grabar, etc., un archivo de Excel, el cual se puede compartir en la red LAN (red local) o en la Web (una opción puede ser por OneDrive). En la última versión de Excel (Excel 365) se incluye la posibilidad de compartir los libros con otros usuarios mediante coautoría.

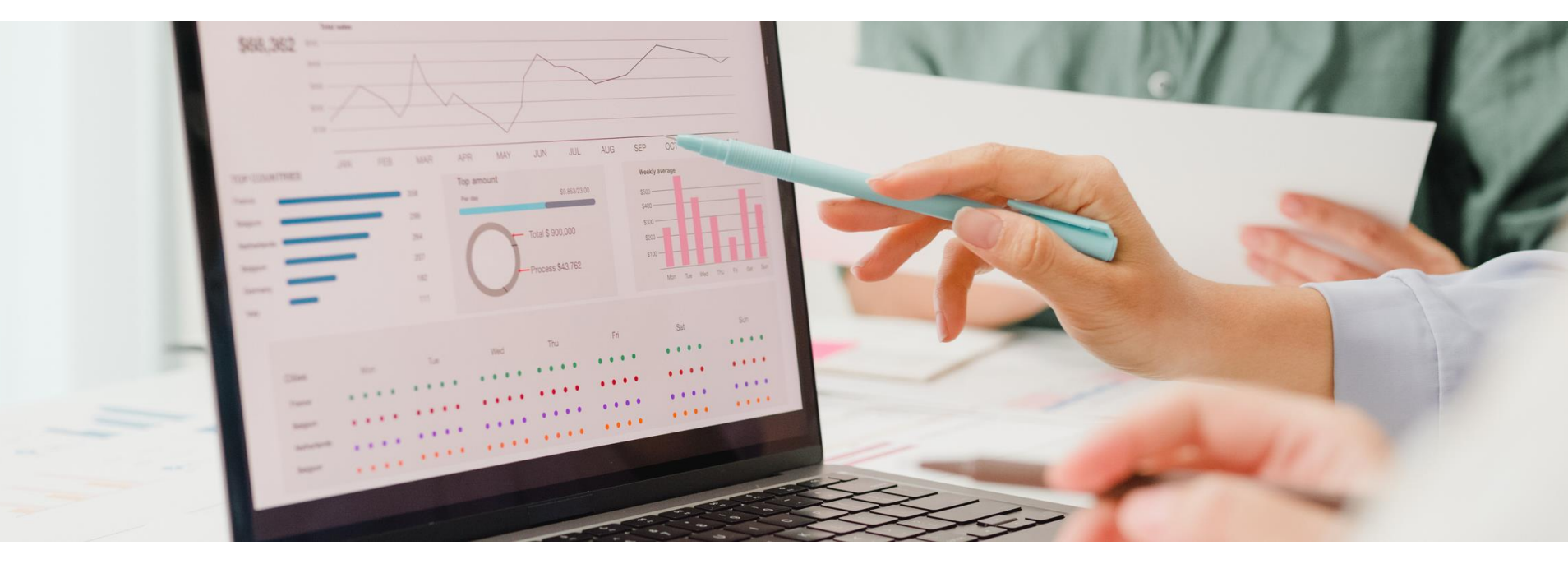

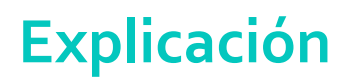

### Cómo activar el ícono para compartir archivos

Si los siguientes íconos 🛛 🕅 🔊 no los tienes activos, tienes que activarlos. Para esto hay que seguir los siguientes pasos:

- 1. Selecciona Archivo > Opciones de Excel > Barra de herramientas de acceso rápido.
- 2. En la sección de **Comandos disponibles en**, selecciona **Todos los comandos**.
- 3. Busca **Comparar y combinar libros**, selecciónalo y agrégalo haciendo clic al botón **Agregar**.
- 4. Busca **Compartir libro (heredado)**, selecciónalo y agrégalo haciendo clic al botón **Agregar**.
- 5. Busca **Proteger uso compartido (heredado),** selecciónalo y agrégalo haciendo clic al botón **Agregar**.
- 6. Haz clic en **Aceptar** y deben de aparecer estos íconos en la cinta superior.

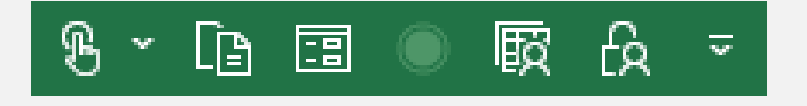

### Compartir un libro o archivo de Excel

Esta forma de compartir un archivo es estando en una misma red LAN (Local Area NetWork o Red de área local), pudiendo ser que los equipos estén conectados por Wifi o cable a un switch o router).

Para poder compartir un libro o archivo de Excel, podemos realizarlo por medio de compartir un recurso en la computadora donde está el archivo y permisos de accesos. Esta opción no es muy común, debido a que ahora se comparten más por Office de 365 o por OneDrive.

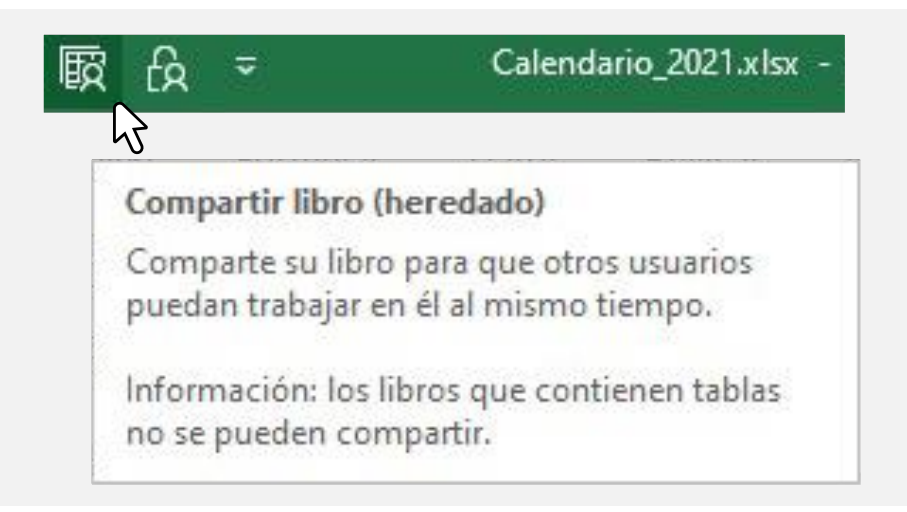

### Compartir un archivo desde Excel del Office 365

Ahora vamos a compartir un libro desde Excel 365. Ya que tengas el archivo abierto en Excel, selecciona el siguiente ícono de Share Share O Compartir 🖄 Compartir .

Una vez que le haces clic, aparece una ventana donde puedes seleccionar copiar la liga o enviar por correo, si seleccionas copiar liga la puedes pasar por otro medio, por ejemplo, WhatsApp. Si envías por correo puedes agregar los usuarios en la sección **Para**. Al otro u otros usuarios les llega el enlace o la liga y se pueden conectar si tienen el Excel con la misma versión.

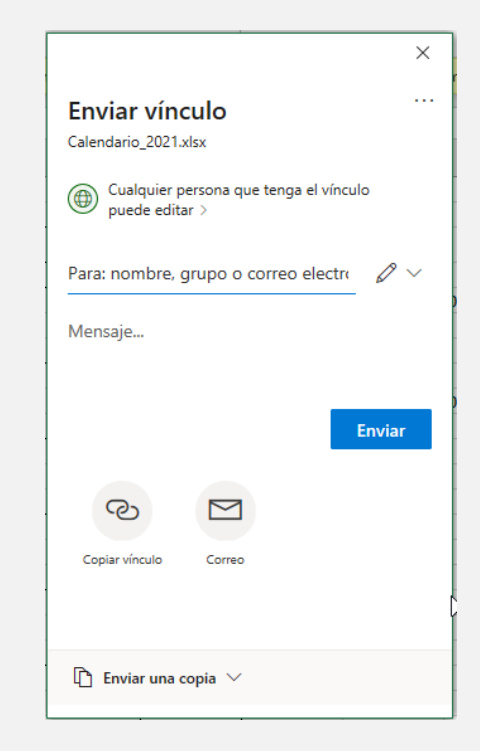

En la sección "Cualquier persona que tenga el vínculo puede editar" haz clic para que puedas configurar las opciones que desees para ese archivo, a fin de tener más opciones de privilegios a los destinatarios.

| ×                                                      |
|--------------------------------------------------------|
| Enviar vínculo                                         |
| Calendario_año_2021.xlsx                               |
| Cualquier persona que tenga el vínculo<br>puede editar |
| Para: nombre, grupo o correo electro 🖉 🗸               |
| Mensaje                                                |
|                                                        |
| Enviar                                                 |
|                                                        |
| ♥                                                      |
| Copiar vínculo Correo                                  |
|                                                        |
|                                                        |
| 🗈 Enviar una copia ∨                                   |
|                                                        |

En esta ventana puedes seleccionar a qué personas les das la opción de compartir el archivo, si les das o no la opción de permitir la edición (si no les das esta opción solo van a ver el archivo y no lo pueden editar), les puedes asignar que expire el acceso al archivo con la opción de establecer fecha de expiración, o establecer contraseña para poder abrirlo y editarlo, como se observa en la siguiente imagen.

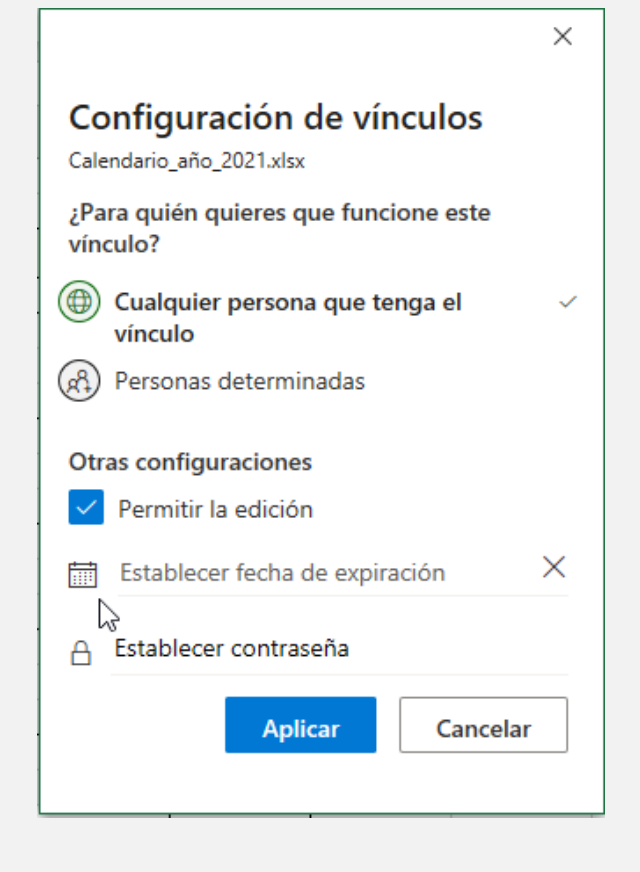

### Compartir un archivo desde Excel 365 o 2019

Si tienes un archivo, por ejemplo, este de registro de servicios, al seleccionar Compartir, el archivo se va a compartir por OneDrive.

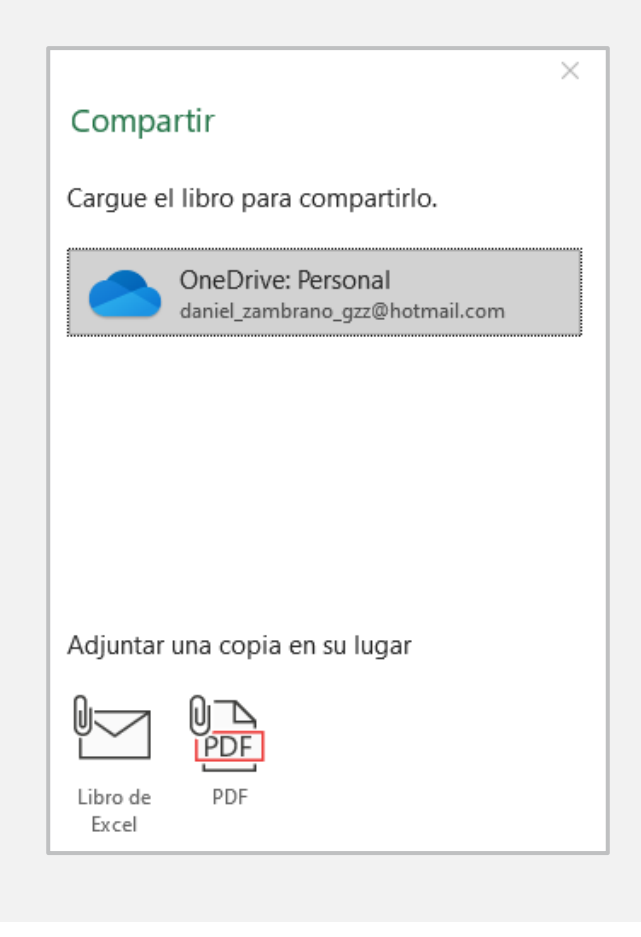

Al seleccionar OneDrive se ve la siguiente pantalla, en la cual debes redactar el mail y tienes la opción de copiar vínculo o enviar correo.

|                                                          | $\times$ |
|----------------------------------------------------------|----------|
| Enviar vínculo                                           |          |
| Registo_de_Setécnico.xlsx                                |          |
| Cualquier persona que tenga el vínculo<br>puede editar > |          |
| Para: nombre, grupo o correo electro                     | 0 ~      |
| Mensaje                                                  |          |
| Copiar vínculo Correo                                    | viar     |
| $ head h$ Enviar una copia $ \smallsetminus $            |          |

Si observas la siguiente imagen, son las mismas opciones del bloque anterior.

- Cualquier persona con la liga.
- Personas de la Universidad Tecmilenio con la liga.
- Personas con el acceso existente.
- Personas en específico.
- Permitirles el editar el archivo o no permitirles edición.
- Fecha de expiración de la liga.
- Activar contraseña para tener acceso al archivo.
- Bloquear descarga (este se encuentra activo cuando es por OneDrive).

| Js                                                      | $\times$                                                                                                    |
|---------------------------------------------------------|----------------------------------------------------------------------------------------------------|
| Who would you like this link to work for?<br>Learn more |                                                                                                    |
| h the link                                              | $\checkmark$                                                                                                    |
| People in Universidad Tecmilenio with the link          |                                                                                                    |
| People with existing access                             |                                                                                                    |
| R Specific people                                       |                                                                                                    |
| Other settings                                          |                                                                                                    |
| 9<br>on date                                            | ×                                                                                                    |
| ď                                                       | <b>9</b><br>1                                                                                                    |
| load                                                    | • •                                                                                                    |
| Apply                                                   | Cancel                                                                                                    |
|                                                         | <b>JS</b><br>I like this link<br>I the link<br>Iniversidad Tec<br>existing acces<br>ople<br>on date<br>rd<br>load<br>Apply |

#### Ejercicio 1

- 1. Crea un archivo en Excel en el cual tengas los campos de:
  - Nombre
  - Puesto
  - Departamento
  - Fecha de ingreso
  - Fecha de cumpleaños
  - Pastel favorito
  - Temática favorita
  - Foto de la persona
- 2. Configura los privilegios para los usuarios.
- 3. Comparte el archivo con tu equipo de trabajo, ya sea por la opción de Excel 365 o por OneDrive. El objetivo es que cada quien redacte la información que les pides y tener el archivo compartido.

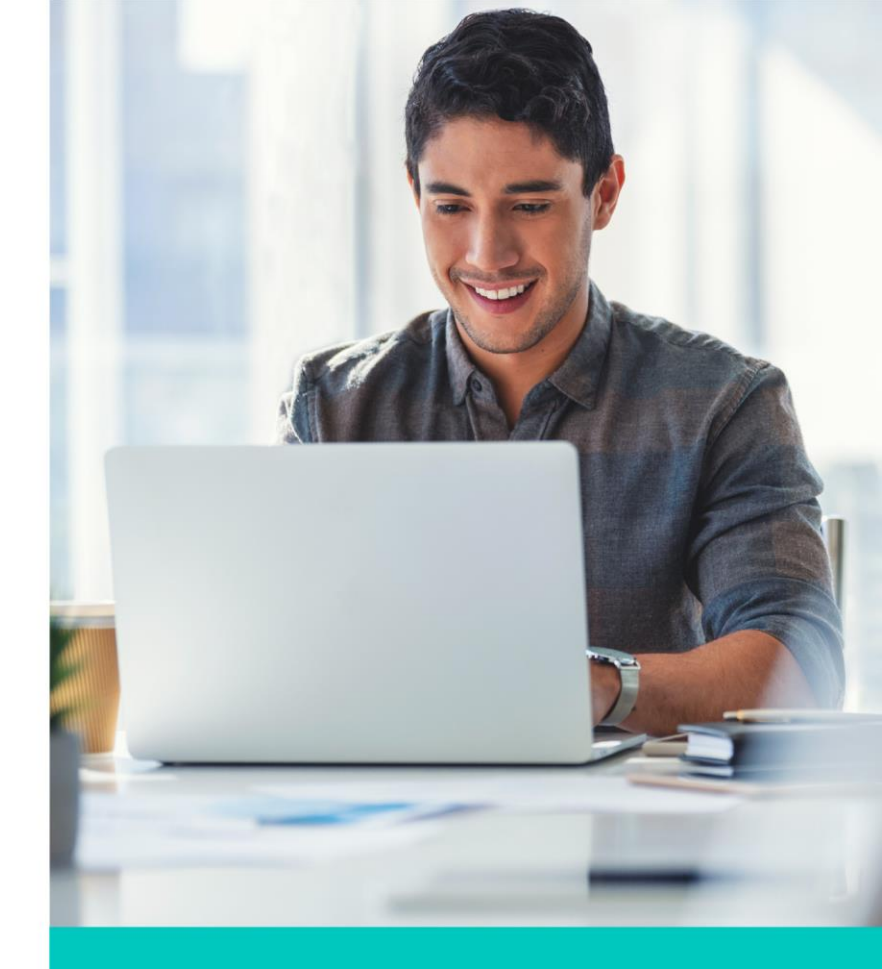

#### Ejercicio 2

- 1. Crea un archivo en Excel en el cual tengas los campos de:
  - Registro
  - Fecha
  - Domicilio de casa
  - Colonia
  - Municipio
  - Datos del dueño de casa
  - Valor de casa
  - Foto de frente de casa (insertar imagen)
  - Asignarle el nombre de Ventas\_Casas
- 2. Configura los privilegios para los usuarios.
- Comparte el archivo con tu equipo de trabajo, ya sea por la opción de Excel 365 o por OneDrive. El objetivo es que cada quien redacte la información que les pides y tener el archivo compartido.

Nota: La información que se ingrese puede ser ficticia, es solamente para práctica del tema.

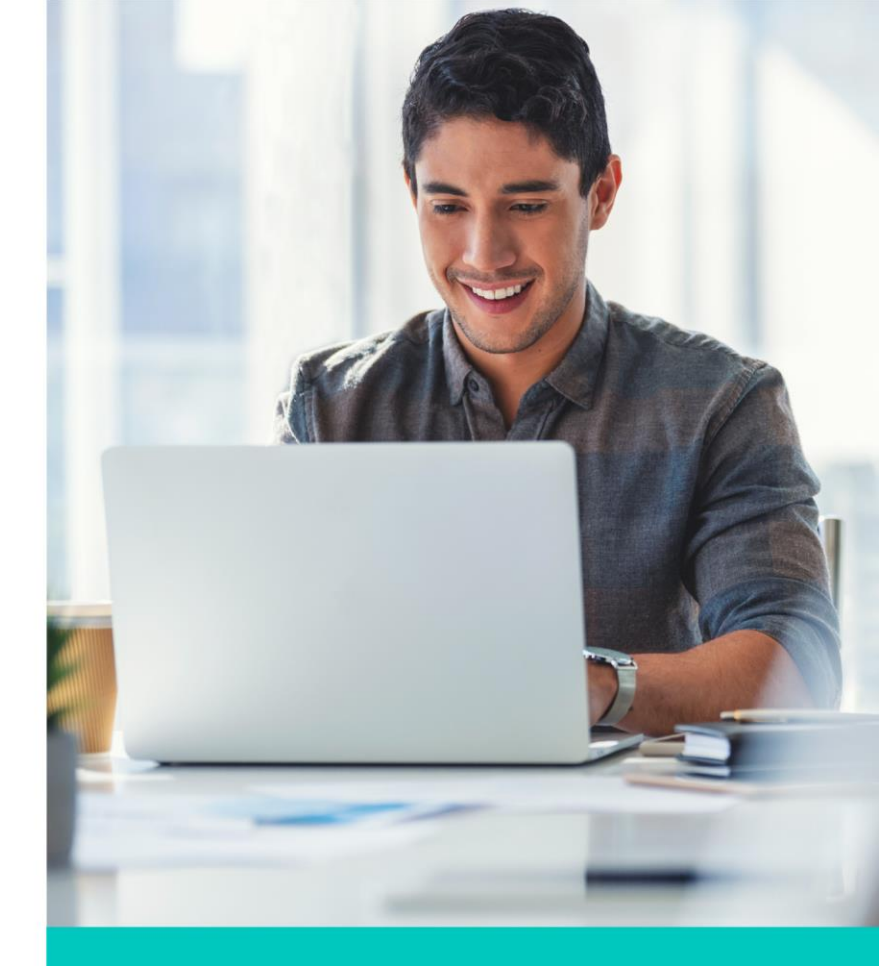

#### Ejercicio 3

- 1. Crea un archivo en Excel en el cual tengas los campos de:
  - Registro
  - Fecha
  - Folio de pieza de metal
  - Foto (insertar imagen)
  - Descripción de la pieza
  - Nota que pide el cliente
  - Asignarle el nombre de Engranes\_solicitudes
- 2. Configura los privilegios para los usuarios.
- 3. Comparte el archivo con tu equipo de trabajo, ya sea por la opción de Excel 365 o por OneDrive. El objetivo es que cada quien redacte la información que les pides y tener el archivo compartido.

Nota: La información que se ingrese puede ser ficticia, es solamente para práctica del tema.

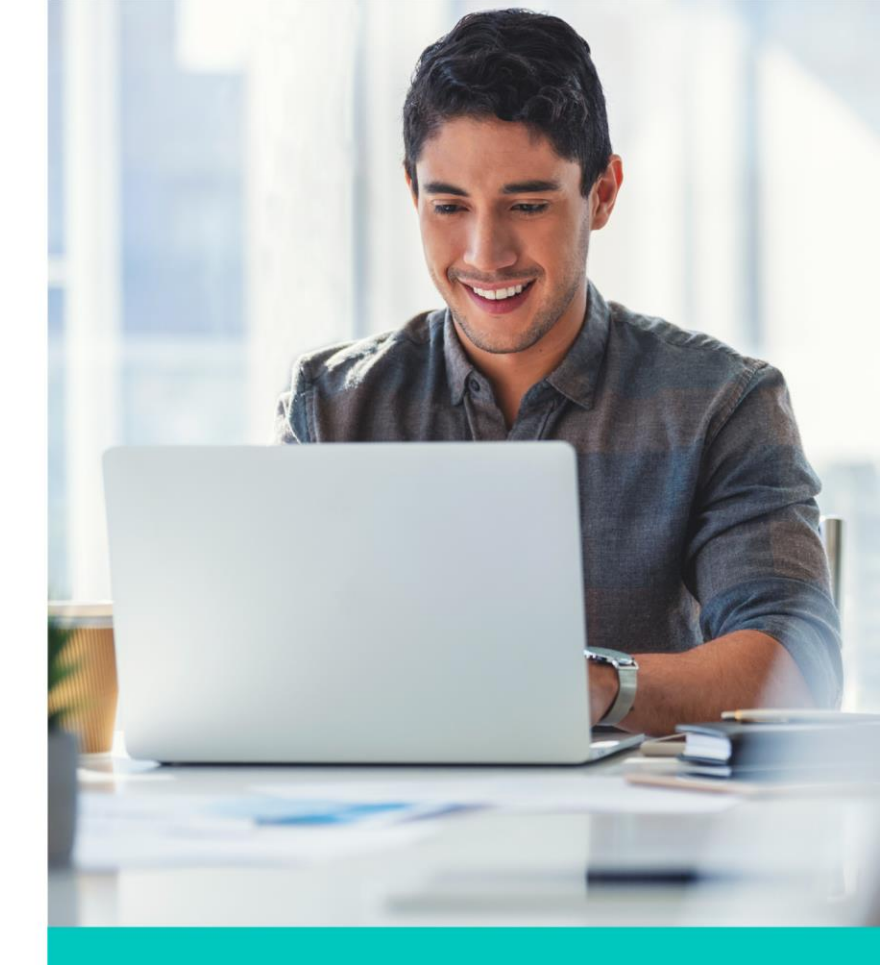

### Cierre

Puntos importantes a considerar de Libros compartidos:

- 1. Investiga qué versiones de Excel tienen las personas a las que les vas a compartir el archivo, porque algunas versiones pueden ya no ser compatibles.
- 2. Informa a los que les enviaste el archivo que lo van a trabajar en simultáneo, cuidando la información y cambios que realicen, porque si borran algo ya no se puede recuperar a menos que tengan un respaldo.
- 3. Aprende a compartir archivos ya sea por OneDrive o Excel 365, así como las diferentes configuraciones para añadir o quitar privilegios a los usuarios.

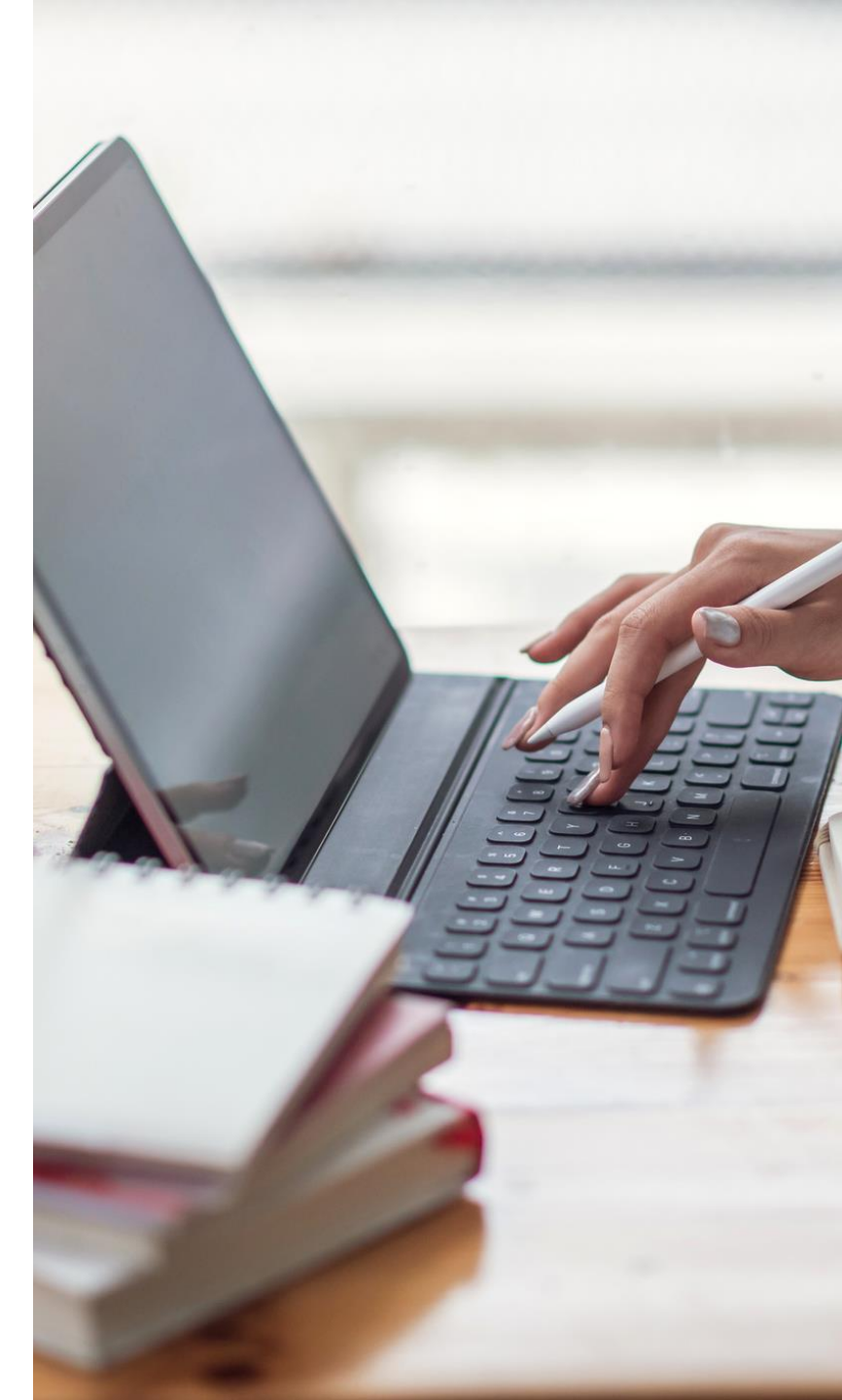